## Eksport av bilder til bruk i publikasjoner

På IDS5-stasjonene er det installert et tillegg som lar en eksportere bilder ut av pasientsystemet. Bildene blir automatisk anonymisert og sendt videre til en katalog man har tilgang til fra vanlige UiO-PCer. Bildene blir lagret i JPEG-format som kan brukes i de fleste Windowsapplikasjoner. Forløpig virker ikke kontrollene for kontrast, lysstyrke, zoom osv i bildeeksporten. Dette må man bruke et vanlig bilderedigeringsprogram til når det er nødvendig.

Personer som ikke har tilgang til IDS5 må ta kontakt med en av IDS5-brukerne for å få hjelp med å få eksportert bilder.

## Fremgangsmåte

- め Åpne bildet i matrisevinduet
- 闭 Høyreklikk og velg meny

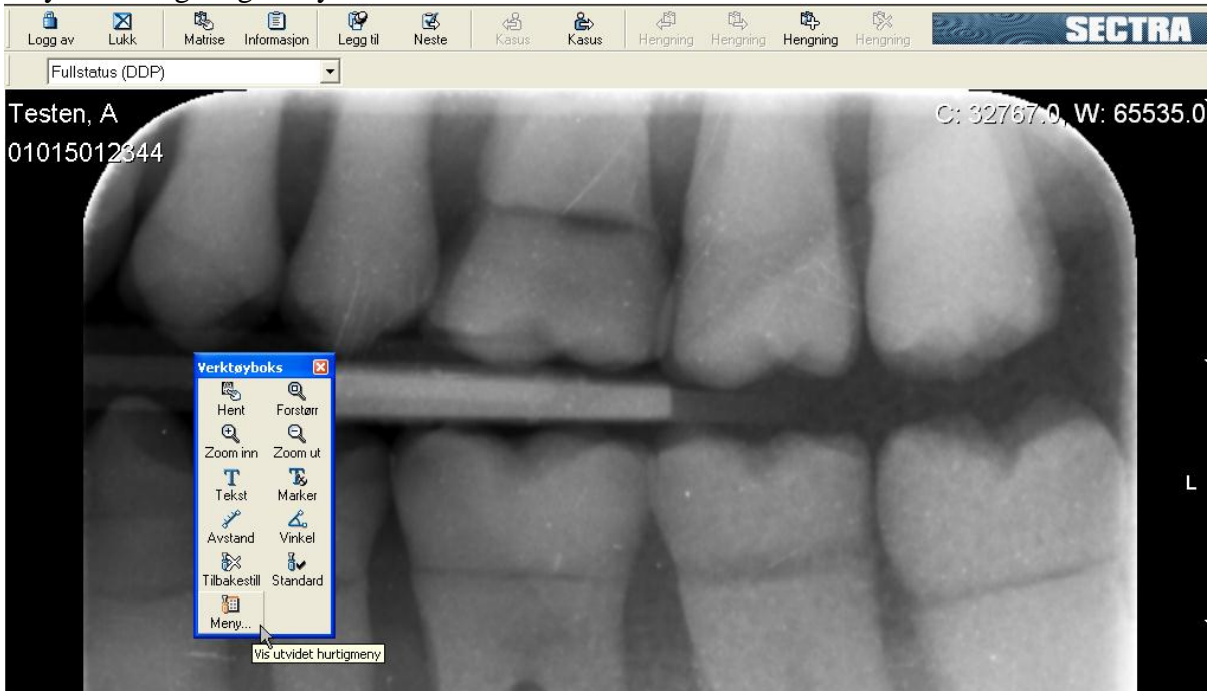

## *W* Velg Kliniske applikasjoner – Image Converter

| Deaktiver all synkronisering<br>Synkroniseringsgruppe | Ctrl+NUM - | • | State of the local division of the local division of the local div |
|-------------------------------------------------------|------------|---|----------------------------------------------------------------------------------------------------|
| Snittplan                                             |            | • |                                                                                                    |
| Vis beskrivelser<br>Utskrift                          |            |   | Constant of the                                                                                                    |
| Send til<br>Kopier til utklippstavle                  | Ctrl+c     | • |                                                                                                    |
| Vis DICOM-element                                     |            | ] | STATISTICS.                                                                                                    |
| Kliniske applikasjoner                                |            | • | Image Converter                                                                                                    |
| Reject series                                         | Ctrl+p     |   | 45                                                                                                    |

Welg Save

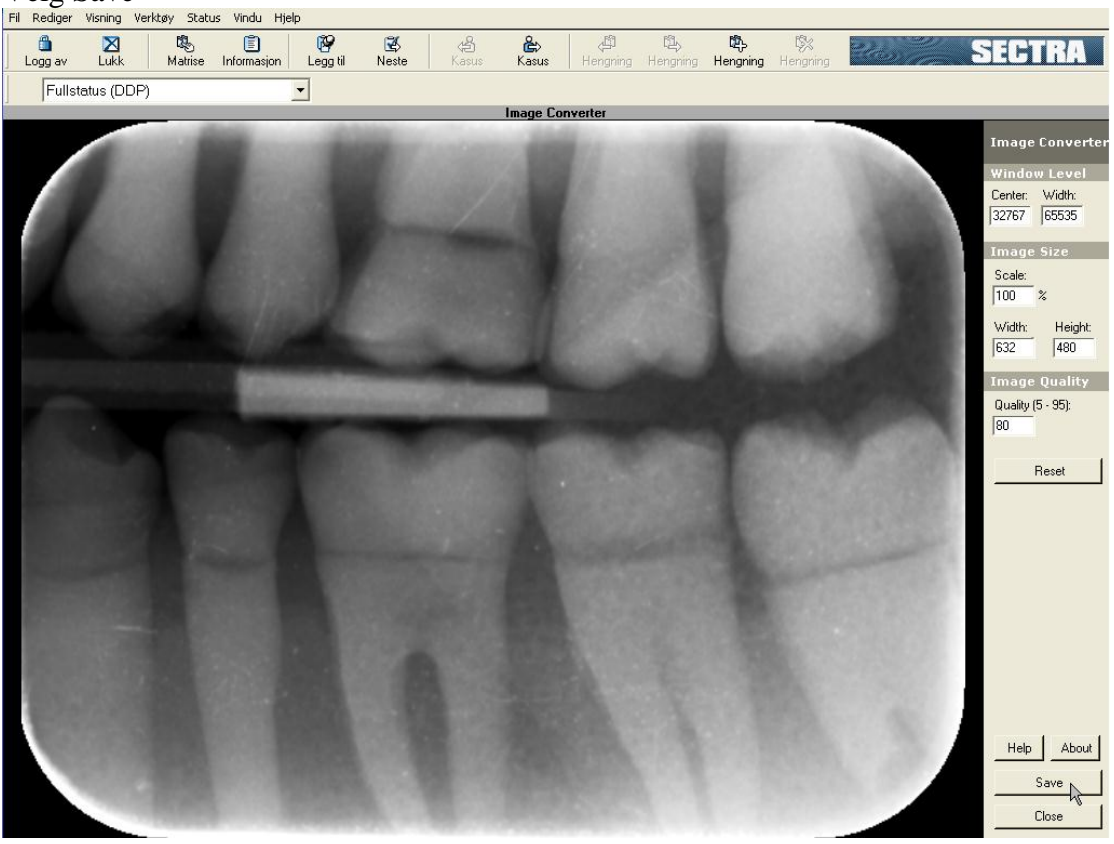

 $\mathfrak{W}$  Lagre bildet på S:\ (pacseksport) i en katalog med ditt brukernav

| Fil Rediger Visning | Verktøy Stat | us Vindu Hj | elp                                                                                 |                                                                                                    |                                                                                                    |                                                                                                    |                                 |                |                                                                                                    |
|---------------------|--------------|-------------|-------------------------------------------------------------------------------------|----------------------------------------------------------------------------------------------------|----------------------------------------------------------------------------------------------------|----------------------------------------------------------------------------------------------------|---------------------------------|----------------|----------------------------------------------------------------------------------------------------|
| Logg av Lukł        | K. Matrise   | Informasjon | Eegg til                                                                            | 🛃<br>Neste                                                                                                    | 😤 📸<br>Kasus Kasus                                                                                                    | لم<br>Hengning                                                                                                    | 원, 🎝<br>Hengning <b>Hengnin</b> | l∰<br>Hengning | SECTRA                                                                                                    |
| Fullstatus (E       | DP)          |             | -                                                                                   |                                                                                                    |                                                                                                    |                                                                                                    |                                 |                |                                                                                                    |
|                     |              |             |                                                                                     |                                                                                                    | Image Co                                                                                                    | nverter                                                                                                    |                                 | _              |                                                                                                    |
|                     |              | Savi<br>L   | A Save in:<br>Save in:<br>W Recent<br>Operation<br>Desktop<br>Desktop<br>V Computer | pacseksi     alar     alar     andreasd     andreasd     andreasd     andreasd     andreasd     bijnork     bijnork     bijsrnlan     bogaard     carolhol     crao     dagor     ekfeldt     endal  File name: Save as type: | Doot on 'Samba 3.0.22_u<br>espenfa<br>geirks<br>gerald<br>gerwascon<br>helenj<br>henritaa<br>ingeboen<br>jakobah<br>karbirke<br>katarins<br>larheim<br>lindaza<br>injakobah<br>karbirke<br>inatarins<br>larheim<br>inimat<br>nimat<br>get fint filnavn her<br>JPEG file | o (speil. uio. r V<br>o (speil. uio. r V<br>o (skei<br>skei<br>stenvik<br>stenvik<br>thomberg<br>tionh<br>tonjesc<br>ulfri<br>vaskav |                                 | Save<br>Cancel | Image Converter<br>Window Level<br>Center: Widtk<br>[32767] [55535]<br>Image Size<br>Scale:<br>[100] %<br>Widtk: Height:<br>[532] [480]<br>Image Quality<br>Quality (5 - 95):<br>[80]<br>Reset |
|                     |              |             |                                                                                     | 9                                                                                                    |                                                                                                    |                                                                                                    |                                 |                | Help About<br>Save<br>Close                                                                                                    |

- ${\frak W}\,$  Etter maks 15 minutter kan du finne bildet/bildene på området \\amalgam\pacseksport fra en hvilken som helst UiO-PC.
- Du må bruke "My Computer" eller "Windows Explorer" for å komme til området (ikke Internet Explorer)